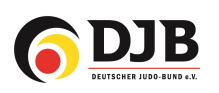

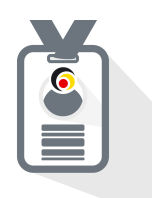

# JudoPässe bestellen Vereine

für den JudoPass

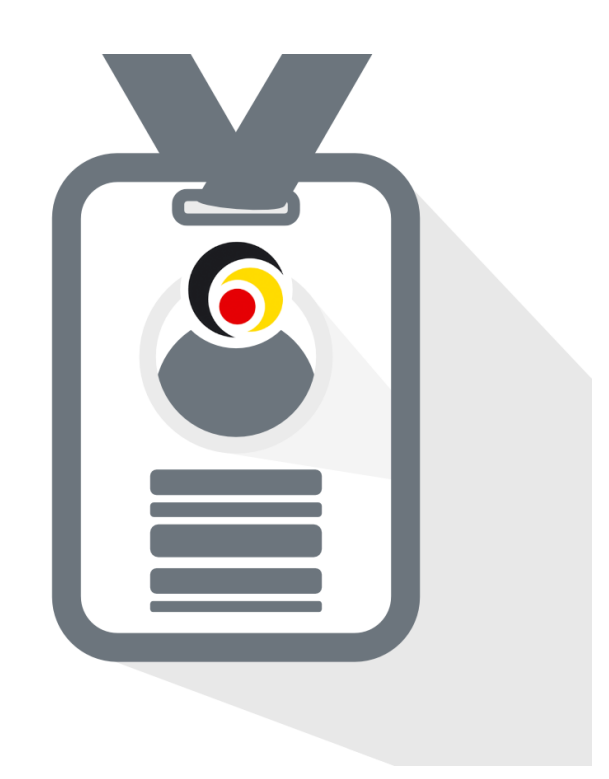

Deutsche Judo-Bund e.V. / DokuMe GmbH Stand: 07.02.2024

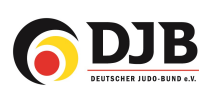

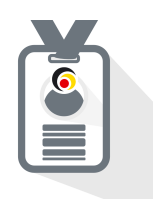

#### 1. Neue JudoPässe bestellen

Zur Bestellung bzw. Zuteilung von neuen JudoPässen kommt ihr sowohl über den Reiter "Lizenzbestellung" oder über die Kachel "Judopässe"

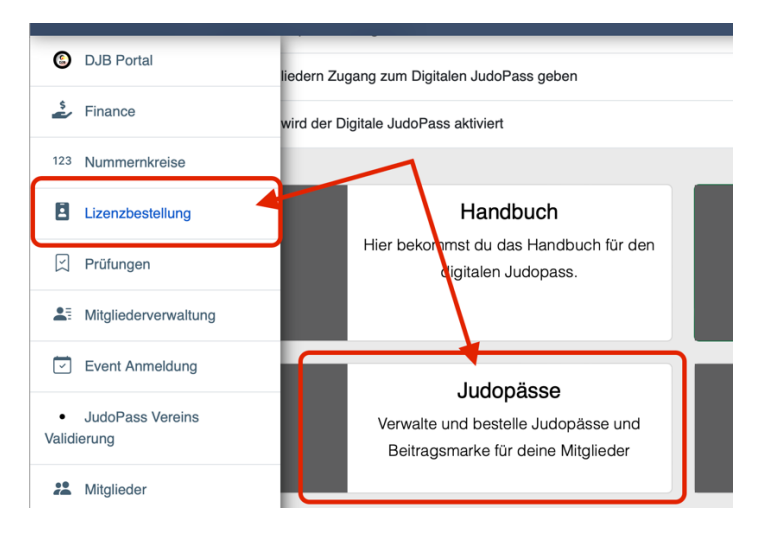

## 2. Neubestellung - Mitglied auswählen

Neue JudoPässe können über 💶 bestellt werden

| Hier siehst Du eine Liste De<br>Lizenz kannst du öffnen, ind | einer Lizenzen. Du ka<br>dem Du links bei eine | annst nach bestimmten Lizenzen<br>em Eintrag auf den QR Code klick | suchen oder weitere Lizen<br>st. | zen bestellen. Die kon | krete digitale |
|--------------------------------------------------------------|------------------------------------------------|--------------------------------------------------------------------|----------------------------------|------------------------|----------------|
| izenzen                                                      |                                                | Gültig Von                                                         | Gültig                           | Bis                    |                |
| Alle Lizenzen                                                |                                                | 07.02.2024                                                         | 07.0                             | 07.02.2024             |                |

Zunächst müsst ihr auf "Mitglied hinzufügen" gehen.

|           | Lizenz       | Finrichtung | Gültickeit       | Name | Vorname | Gaschlacht | Geburtetag |
|-----------|--------------|-------------|------------------|------|---------|------------|------------|
| Lizenz ID | Lizenz Preis | Emnentung   | Guiligken        | Name | vorname | deschiecht | Geburtstag |
|           |              |             | Mitglied hinzufü | ìgen |         |            |            |
|           |              |             |                  |      |         |            |            |

oder ein oder mehrere Mitglieder auswählen und die Lizenz bzw. JudoPass welche/r beantragt wird:

| Deine Mitglieder                        |                                             |                                 | Mitglied erstellen |
|-----------------------------------------|---------------------------------------------|---------------------------------|--------------------|
| Wähle die Lizenzart und anschließend de | eine Mitglieder, für die du eine Bestellung | aufgeben möchtest.<br>Lizenzart |                    |
| izonz                                   | Gültig                                      | keit                            |                    |
| Judopass                                | 01.0                                        | 1.2024 - 31.12.2024             |                    |
| Muster                                  |                                             |                                 | 0                  |
| - ÷ •                                   | Name                                        | Geschlecht                      | ♦ Geburtstag       |
| Auswählen                               | /lustermann Max                             | Männlich                        | 2002-02-02         |

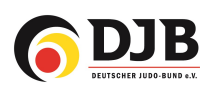

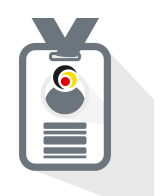

# 3. Daten vervollständigen

Die zur Erstellung nötigen Daten müssen vervollständigt und ein Passbild hochgeladen werden.

|                     |           |          |         |             |                            | Lizen      | zen Meine | Lizenzen Be | estellungen I |
|---------------------|-----------|----------|---------|-------------|----------------------------|------------|-----------|-------------|---------------|
| Lizenzbestellung    |           |          |         |             |                            |            |           |             |               |
|                     | Lizenz ID | Lizenz   | Preis   | Einrichtung | Gültigkeit                 | Name       | Vorname   | Geschlecht  | Geburtstag    |
| 🗊 😩<br>Daten        | Lizenz ID | Judopass | 15.50 € | 6.50 €      | 01.01.2024 -<br>31.12.2024 | Mustermann | Max       | Männlich    | 2002-02-02    |
| Mitglied hinzufügen |           |          |         |             |                            |            |           |             |               |

Passbild hochladen und auswählen:

|                                                        | Lizenzen             | Meine Lizenzen                                                                                                    | Bestellungen                     | Transfer |
|--------------------------------------------------------|----------------------|----------------------------------------------------------------------------------------------------|----------------------------------|----------|
| Foto hochladen                                         | Hinwei               | se                                                                                                    |                                  |          |
| Hochladen des<br>Passbild<br>Speichern des<br>Passbild |                      | interference te series and the series of the series of the                                                                                                    | 6                                |          |
|                                                        | Derregooure<br>Polie | Detregoure<br>(res Cosed<br>Detregoure<br>Detregoure<br>Detreg | Neadyper<br>Neadyper<br>To small |          |
|                                                        | Shadow over face     | Unclear Damaged Photo                                                                                                    | Masked                           |          |

Wenn alle Daten vollständig sind, werden die "Buttons" grün.

| Lizenzbestellung |           |          |         |               |                            |            |         |            |            |  |
|------------------|-----------|----------|---------|---------------|----------------------------|------------|---------|------------|------------|--|
|                  | Lizenz ID | Lizenz   | Preis   | Einrichtung   | Gültigkeit                 | Name       | Vorname | Geschlecht | Geburtstag |  |
| 🗊 🌊<br>Daten     | Lizenz ID | Judopass | 15.50 € | 6.50 €        | 01.01.2024 -<br>31.12.2024 | Mustermann | Мах     | Männlich   | 2002-02-02 |  |
|                  |           |          |         | Mitglied hinz | ufügen                     |            |         |            |            |  |

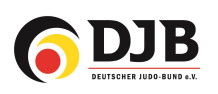

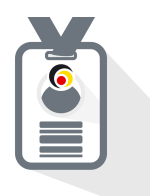

### 4. Bestellen

Um den Bestellvorgang abzuschließen, muss sie noch bezahlt werden. Dazu gibt es zwei Möglichkeiten:

| E Lizenz ID                                                                                                    | Judopass 15       | .50 € 6.50 € | 01.01.2024 -<br>31.12.2024                             | Mustermann | Max | Männlich | 2002-02-02 |
|----------------------------------------------------------------------------------------------------|-------------------|--------------|--------------------------------------------------------|------------|-----|----------|------------|
|                                                                                                    |                   | Mitglied     | hinzufügen                                             |            |     |          |            |
| Kundendaten<br>SUA Witten<br>Graczyk<br>ngraczyk@DokuMe.net<br>0123345<br>Noliz                                                        |                   |              | Adressdaten<br>Subbeirather Straß<br>50825 Köln<br>DEU | ie 436c    |     |          | Ø          |
| Notiz<br>Guthaben<br>• 106 Jahressichtmarke Marken (1 be<br>• 20 Kyu Marken<br>• 141 Judopass Marken (1 benötigt)<br>• 4 8. Kyu Marken | nötigt)           |              |                                                        |            |     |          | 4          |
| Jetzt bestellen und bezahlen Mit Gu                                                                                                    | uthaben bestellen |              |                                                        |            |     |          |            |

- 1) Mit Guthaben bestellen
  - a) Das aktuelle Guthaben des Vereins wird wie im Bild dargestellt angezeigt.
  - b) Wenn genügend Guthaben vorhanden ist kann die Bestellung sofort durchgeführt werden und unter Bestellung erscheint "bezahlt"

| Doku | vic// |              |                       |                       | SUA Witten 🔍 🖉 🖉 🧶 🧭 🕘                   |
|------|-------|--------------|-----------------------|-----------------------|------------------------------------------|
| ٢    |       |              |                       | Lizen                 | zen Meine Lizenzen Bestellungen Transfer |
| 2    | Best  | ellungen     | /                     |                       | •                                        |
| 123  | ID    | Bestelldatum | Status                | Besteller             | Notiz                                    |
| 8    | 2960  | 2024-02-10   | In Prüfung<br>Bezahlt | Jens Keidel           |                                          |
|      | 2050  | 3U34-U3-U8   | In Prüfung            | Nicki Patrick Graczuk |                                          |

2) Guthaben "auffüllen"

a) Guthaben kann in "Guthaben bestellen" aufgefüllt (gekauft) werden

|                            | <b>DJB</b> | DJB Testverein Q Q                                                                                                    |
|----------------------------|------------|----------------------------------------------------------------------------------------------------|
| DJB Portal                 | ٩          | Guthaben Gutschein einlösen                                                                                                    |
| Lizenzbestellung           | 8          | Guthaban bastallan                                                                                                    |
| 🖾 Prüfungen                | _          | Guinaben bestellen                                                                                                    |
| E Mitgliederverwaltung     |            | Guthaben ermöglicht es, bei Bestellungen nicht jedes Mal zu zahlen, sondern stattdessen auf vorhandenes Guthaben zurückzugreifen. Dies bietet die<br>Möglichkeit, dass nur autorisierte Personen Ausgaben tätigen können, während andere das Guthaben nutzen können. |
| Meine Daten                | <b>4</b>   | Guthaben kaufen                                                                                                    |
| O Abzeichen                | ٢          |                                                                                                    |
| 2 JudoPass vervoiständigen | 0          |                                                                                                    |
| C Ablage                   | *0         |                                                                                                    |
| Guthaben bestellen         |            | Es sind noch keine Einträge vorhanden                                                                                                    |
|                            | $\Box$     |                                                                                                    |
| Mitglieder                 |            |                                                                                                    |
|                            | 5          |                                                                                                    |

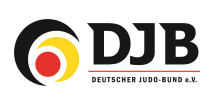

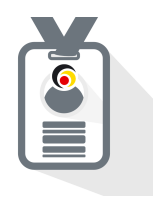

## 3) Direkt bezahlen

a) Jetzt bestellen und bezahlen

Alternativ kann jede Bestellung extra bezahlt werden. (Achtung! – Bei jeder Buchung wird eine Bearbeitungsgebühr in Höhe von 5,-€ berechnet.)

| Do∢uM∈∅                                                          |
|------------------------------------------------------------------|
| Sie sind dabei zu bezahlen<br>Dokutke<br>Invoice RE-8-2023-00075 |
| Fälliger Gesamtbetrag: €22                                       |
| Wählen Sie eine Zahlungsmethode                                  |
| SEPA                                                             |
| Kredtkarten Nurmer*                                              |
| Name des Karteninhabers *                                        |
| Ablaufdatum *                                                    |
| ZAHLUNG ABSCHLIESSEN                                             |
|                                                                  |
|                                                                  |

## 5. Freigabe durch den Landesverband

Nach der Freigabe der JudoPässe durch den Landesverband erscheint beim Judoka das kleine Symbol "JudoPass" in der Mitgliederverwaltung.

| Ľ | 82651 Ø | test | test1 | 01.01.1990 |
|---|---------|------|-------|------------|
|   |         |      |       |            |